# Corso di PROGRAMMAZIONE IN RETE Laurea Specialistica - Media Education

# Dr. Annamaria Bria<sup>1</sup>

<sup>1</sup>Dipartimento di Matematica – Università della Calabria

1 maggio 2011

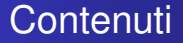

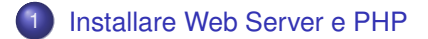

Di cosa abbiamo bisogno?

Per usare PHP al fine di sviluppare *siti web* o *applicazioni web* c'è bisogno di tre cose:

- Un Web Server (es. ISS, Apache)
- L'Interprete PHP
- Un **Browser Web** (es. Internet Explorer, Mozilla Firefox, Safari, Google Chrome, Opera)

Noi useremo:

- Apache HTTP Server 2.2.x Win32 Binary including OpenSSL (http://httpd.apache.org/download, nome file: apache\_2.2.14-win32-x86-openss1-0.9.8k.msi)
- PHP 5.3 (5.3.0) VC6 x86 Thread Safe (2009-Jun-30 08:52:55) -Installer [21.67MB] (http://windows.php.net/download/, nome file: php-5.3.0-Win32-VC6-x86.msi)

#### Installazione (step 1)

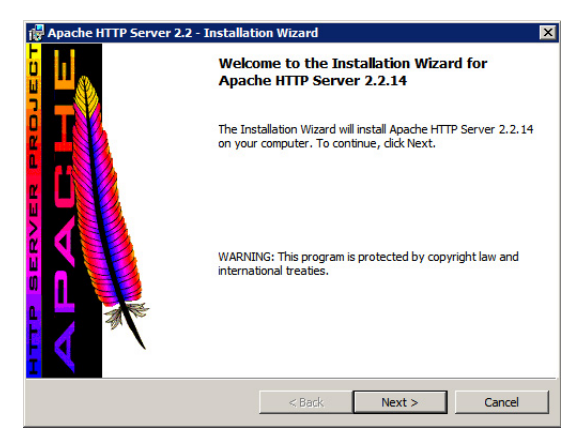

Avviare l'installazione di Apache e fare click su Next

## Installazione (step 2)

| 🐺 Apache HTTP Server 2.2 - Installati                                                                                        | ion Wizard                                                 |                                                       | ×            |
|----------------------------------------------------------------------------------------------------|------------------------------------------------------------|-------------------------------------------------------|--------------|
| License Agreement<br>Please read the following license agreer                                                                | ment carefully.                                            |                                                       |              |
| Apa<br>Version /<br>http://www.a                                                                                             | che License<br>2.0, January 2004<br>apache.org/licen       | 4<br>ses/                                             |              |
| TERMS AND CONDITIONS FOR USE<br>1. Definitions.<br>"License" shall mean the terms and<br>distribution as defined by Sections | , REPRODUCTIO<br>d conditions for u<br>1 through 9 of this | N, AND DISTRIBU<br>se, reproduction, a<br>s document. | JTION<br>and |
| I accept the terms in the license agreen     I do not accept the terms in the license     InstallShield                      | nent<br>agreement<br>< Back                                | Next >                                                | Cancel       |

Fare click su I accept the terms... e poi su Next

# Installazione (step 3)

| 1  | Apache HTTP Server 2.2 - Installation Wizard                                                                                                    | × |
|----|----------------------------------------------------------------------------------------------------|---|
|    | Read This First Read this Before Running Apache on Windows.                                                                                                    | 9 |
| 1  | Apache HTTP Server                                                                                                    | 1 |
|    | What is it?<br>The Apache HTTP Server is a powerful and flexible HTTP/1.1 compliant web server.<br>Originally designed as a replacement for the NCSA HTTP Server, it has grown to be<br>the most popular web server on the Internet. As a project of the Apache Software<br>Foundation, the developers aim to collaboratively develop and maintain a robust,<br>commercial-grade, standards-based server with freely available source code. | ] |
|    | The Latest Version<br>Details of the latest version can be found on the Apache HTTP server project page<br>under.<br>http://httpd.apache.org/                                                                                                    | - |
| It | stallShield Cancel                                                                                                    |   |

Fare click su Next

#### Installazione (step 4)

| Apache III II Derver 2.2 Installatio                                                                                                    |                                                                 |         |
|----------------------------------------------------------------------------------------------------|-----------------------------------------------------------------|---------|
| erver Information<br>Please enter your server's information.                                                                               |                                                                 | *       |
| Network Domain (e.g. somenet.com)                                                                                                    |                                                                 |         |
| a 1b2c3d4.com                                                                                                    |                                                                 |         |
| Server Name (e.g. www.somenet.com):                                                                                                    |                                                                 |         |
| www.a1b2c3d4.com                                                                                                    |                                                                 |         |
| Administrator's Email Address (e.g. webn<br>webmaster@a1b2c3d4.com                                                                         | aster@somenet.com):                                             | -       |
|                                                                                                    |                                                                 |         |
| Install Apache HTTP Server 2.2 programs<br>for <u>All Users</u> , on Port 80, as a Serv<br>only for the Current User, on Port              | and shortcuts for:<br>ice Recommended.<br>8080, when started Ma | nually. |
| Install Apache HTTP Server 2.2 programs<br>(a) for All Users, on Port 80, as a Serv<br>(c) only for the Current User, on Port<br>allShield | and shortcuts for:<br>ice Recommended.<br>8080, when started Ma | nually. |

Riempire i tre campi di testo con valori di fantasia (come mostrato), poi fare click su *for All Users, on Port80...* ed infine su *Next* 

#### Installazione (step 5)

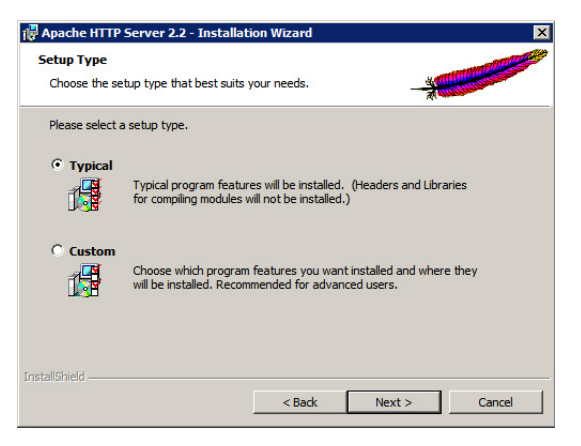

Fare click su Typical e poi su Next

# Installazione (step 6)

| 🙀 Apache I             | HTTP Server 2.2 - Installat                                | ion Wizard                              |          | ×      |
|------------------------|------------------------------------------------------------|-----------------------------------------|----------|--------|
| Destinati<br>Click Cha | on Folder<br>ange to install to a different fo             | der                                     |          |        |
|                        | Install Apache HTTP Server :<br>C: Programmi \Apache Softw | 2.2 to the folder:<br>are Foundation\Ap | sche2.2\ | Change |
| InstallShield -        |                                                            | < Back                                  | Next >   | Cancel |

Fare click su Next

# Installazione (step 7)

| 🙀 Apache HTTP Server 2.2 - Installation Wizard                                                  | ×                  |
|-------------------------------------------------------------------------------------------------|--------------------|
| Ready to Install the Program The wizard is ready to begin installation.                         | -                  |
| Click Install to begin the installation.                                                        |                    |
| If you want to review or change any of your installation settings, dick Bad<br>exit the wizard. | k. Click Cancel to |
|                                                                                                 |                    |
|                                                                                                 |                    |
|                                                                                                 |                    |
|                                                                                                 |                    |
|                                                                                                 |                    |
| TostallShield                                                                                   |                    |
| < Back Install                                                                                  | Cancel             |

Fare click su Install

#### Installazione (step 8)

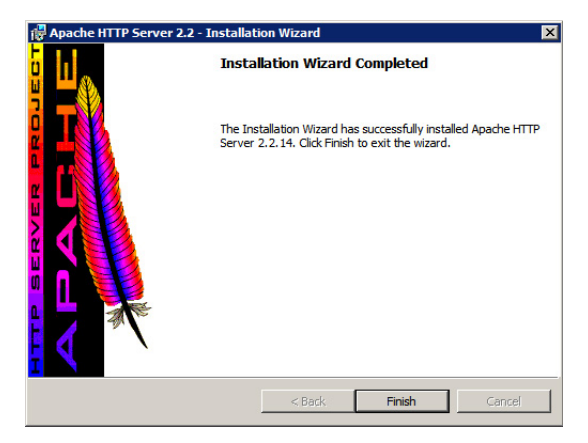

Fare click su Finish

#### Installazione (step 9)

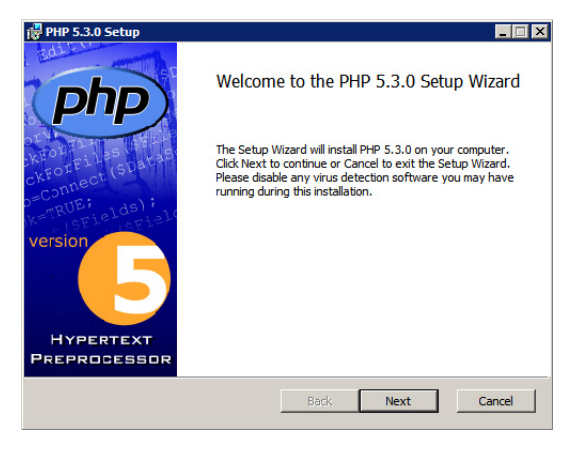

Avviare l'installazione dell'Interprete PHP e fare click su Next

## Installazione (step 10)

| 📴 PHP 5.3.0 Setup                                                     |
|-----------------------------------------------------------------------|
| End-User License Agreement                                            |
| Please read the following license agreement carefully                 |
|                                                                       |
| <u>·</u>                                                              |
| The PHP License, version 3.01                                         |
| Copyright (c) 1999 - 2009 The PHP Group. All rights reserved.         |
|                                                                       |
| Redistribution and use in source and binary forms,<br>with or without |
| modification, is permitted provided that the                          |
| ✓ I accept the terms in the License Agreement                         |
|                                                                       |
| Back Next Cancel                                                      |

Fare click su I accept the ... e poi su Next

# Installazione (step 11)

| 🚏 PHP 5.3.0 Setup                                                                                    | _ 🗆 🗙  |
|----------------------------------------------------------------------------------------------------|--------|
| Destination Folder<br>Click Next to install to the default folder or click Browse to choose another. | Php    |
| Install PHP 5.3.0 to:                                                                                |        |
| C:\Programmi\PHP\                                                                                    |        |
| Browse                                                                                               |        |
| Back Next                                                                                            | Cancel |

Fare click su Next

## Installazione (step 12)

| 🚏 PHP 5.3.0 Setup                                                                                                    |           |        |
|----------------------------------------------------------------------------------------------------|-----------|--------|
| Web Server Setup<br>Select the Web Server you wish to setup.                                                                                               |           | Php    |
| Apache 2.2.x Module     Apache CGI     IIS FastCGI     IIS FastCGI     NSAPI     Xtami     NetServe Web Server     Other CGI     Do not setup a web server |           |        |
|                                                                                                    | Back Next | Cancel |

Fare click su Apache 2.2.x Module e poi su Next

# Installazione (step 13)

| 🤯 PHP 5.3.0 Setup                                                                                             |        |
|----------------------------------------------------------------------------------------------------|--------|
| Apache Configuration Directory<br>Browse to select the directory containing the Apache Configuration Files (c | Php    |
| Apache Configuration Directory:                                                                               |        |
| C:\Programmi\                                                                                                 |        |
| Browse                                                                                                    |        |
|                                                                                                    |        |
|                                                                                                    |        |
|                                                                                                    |        |
|                                                                                                    |        |
| <u>Back Next</u>                                                                                              | Cancel |

Fare click su Browse ...

#### Installazione (step 14)

| 🖟 PHP 5.3.0 Setup 🛛 🗙                                                                                             |
|----------------------------------------------------------------------------------------------------|
| Select Apache Configuration Directory<br>Browse for the Apache Configuration Directory (containing httpd.conf and |
| Look in: 📄 conf                                                                                                   |
| inextra<br>Inoriginal                                                                                             |
| Eolder name:                                                                                                    |
| C:\Programmi\Apache Software Foundation\Apache2.2\conf\                                                           |
| OK Cancel                                                                                                    |

Cercare il percorso C:\Programmi\Apache Software Foundation\Apache2.2\conf\ e poi fare click su *OK* 

#### Installazione (step 15)

| PHP 5.3.0 Setup                                                                                               | _ 🗆 🗙  |
|----------------------------------------------------------------------------------------------------|--------|
| Apache Configuration Directory<br>Browse to select the directory containing the Apache Configuration Files (c | php    |
| Apache Configuration Directory:                                                                               |        |
| C: \Programmi\Apache Software Foundation\Apache2.2\conf\ Browse                                               |        |
| btowse                                                                                                    |        |
|                                                                                                    |        |
|                                                                                                    |        |
| Back Next                                                                                                    | Cancel |

Verificare che il percorso C:\Programmi\Apache Software Foundation\Apache2.2\conf\ sia corretto e poi fare click su Next

# Installazione (step 16)

| 🚏 PHP 5.3.0 Setup                                                                                                    | _ 🗆 🗙                                                                                                    |
|----------------------------------------------------------------------------------------------------|----------------------------------------------------------------------------------------------------|
| Choose Items to Install<br>Select the way you want features to be installed.                                                                                                    | Php                                                                                                    |
| Click the icons in the tree below to change the way                                                                                                    | / features will be installed.                                                                                                    |
| Image: Stript Executable       Image: Stript Executable       Image: String Executable       Image: String E | Installs PHP with all server modules<br>and all extensions enabled. It is<br>recommended to only select the<br>extensions and modules you need<br>below.<br>This feature requires 7512/80 on<br>your hard drive. It has 1 of 3<br>subfeatures selected. The<br>subfeatures require 7872/80 on your<br>hard drive. |
| Location: C:\Programmi\PHP\                                                                                                    | Browse                                                                                                    |
| Reset Disk Usage Bi                                                                                                    | ack Next Cancel                                                                                                    |

Fare click su Next

# Installazione (step 17)

| 🖞 PHP 5.3.0 Setup                                                                                                    | _ 🗆 🗙  |
|----------------------------------------------------------------------------------------------------|--------|
| Ready to install PHP 5.3.0                                                                                                    | Php    |
| Click Install to begin the installation. Click Back to review or change any of your<br>installation settings. Click Cancel to exit the wizard. |        |
|                                                                                                    |        |
|                                                                                                    |        |
| Back Instal                                                                                                    | Cancel |

Fare click su Install

## Installazione (step 18)

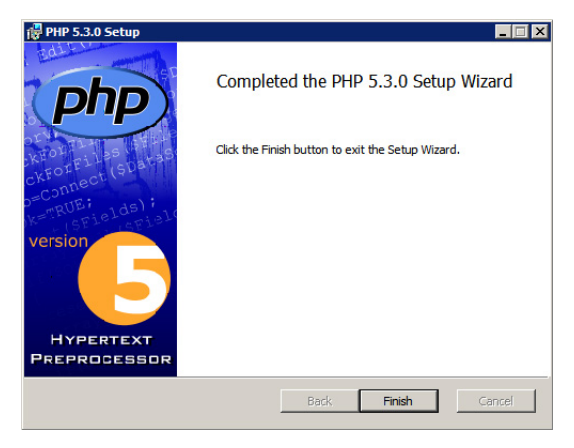

Fare click su Finish

#### Installazione (step 19)

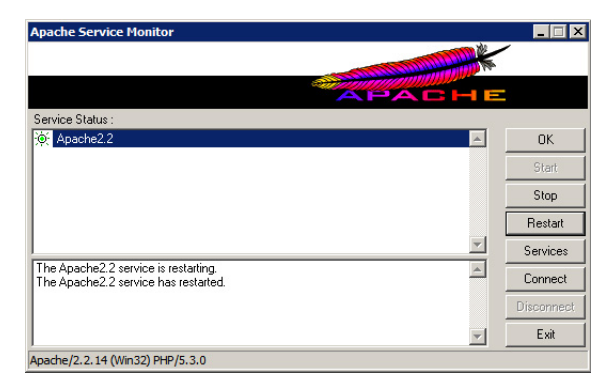

Aprire il Monitor di Apache vicino all'orologio di sistema e fare click su Restart

# Installazione (step 20)

| 🚞 htdocs                          |                                     |                                          |
|-----------------------------------|-------------------------------------|------------------------------------------|
| File Modifica Visualizza Prefer   | iti Strumenti ?                     | an an an an an an an an an an an an an a |
| 🔇 Indietro 👻 🕤 🖌 🏂 Cer            | ca 🌔 Cartelle 🔛 🕶                   |                                          |
| Indirizzo 🗀 C:\Programmi\Apache S | oftware Foundation\Apache2.2\htdocs | 💌 🄁 Vai                                  |
| Operazioni file e cartella        | v Do                                |                                          |
| Altre risorse                     | *                                   |                                          |
| Dettagli                          | *                                   |                                          |
|                                   |                                     |                                          |
|                                   |                                     |                                          |
|                                   |                                     |                                          |
|                                   |                                     |                                          |
|                                   |                                     |                                          |
|                                   |                                     |                                          |
|                                   |                                     |                                          |
|                                   |                                     |                                          |
|                                   |                                     |                                          |
| Oggetti: 1                        |                                     | 44 byte 🛛 🕄 Risorse del computer //      |

Aprire Risorse del Computer ed andare nella cartella

C:\Programmi\Apache Software Foundation\Apache2.2\htdocs\

# Installazione (step 21)

| it docs                                   |                                                                    |     |
|-------------------------------------------|--------------------------------------------------------------------|-----|
| File Modifica Visualizza Preferiti        | Strumenti ?                                                        |     |
| ③ Indietro ▼ ③ ▼ ⑦   P Cerca<br>Indirizzo | Connetti unità di rete<br>Disconnetti unità di rete<br>Sincronizza | Vai |
| Operazioni file e cartella 🛛 🗧            | Opzioni cartella                                                   |     |
| Altre risorse ¥                           | index.html                                                         |     |
| Dettagli ¥                                |                                                                    |     |
|                                           |                                                                    |     |
| Consente di cambiare le impostazioni.     |                                                                    | 11. |

Aprire sul menù Strumenti e poi su Opzioni Cartella ...

# Installazione (step 22)

| Opzioni cartella ? 🗙                                                   |  |  |  |  |  |  |  |
|------------------------------------------------------------------------|--|--|--|--|--|--|--|
| Generale Visualizzazione Tipi di file                                  |  |  |  |  |  |  |  |
|                                                                        |  |  |  |  |  |  |  |
| Visualizzazione cartelle                                               |  |  |  |  |  |  |  |
| E possibile applicare a tutte le cartelle la stessa visualizzazione    |  |  |  |  |  |  |  |
| ueila cartella contente (au esemplo, Dettagli o ritoli).               |  |  |  |  |  |  |  |
|                                                                        |  |  |  |  |  |  |  |
| Applica a tutte le cartelle Reimposta cartelle                         |  |  |  |  |  |  |  |
|                                                                        |  |  |  |  |  |  |  |
| Impostazioni avanzate:                                                 |  |  |  |  |  |  |  |
| Consente di visualizzare e gestire la coppia come un singolo file      |  |  |  |  |  |  |  |
| O Consente di visualizzare entrambe le parti e di gestirle individual  |  |  |  |  |  |  |  |
| O Consente di visualizzare entrambe le parti ma di gestirle come u     |  |  |  |  |  |  |  |
| Memorizza le impostazioni di visualizzazione di ogni cartella          |  |  |  |  |  |  |  |
| Mostra descrizione rapida della cartella e degli oggetti del desktop   |  |  |  |  |  |  |  |
| Nascondi i file protetti di sistema (consigliato)                      |  |  |  |  |  |  |  |
| Nascondi le estensioni per i tipi di file conosciuti                   |  |  |  |  |  |  |  |
| Non memorizzare le anteprime nella memoria cache                       |  |  |  |  |  |  |  |
| Ripristina la finestra della cartella precedente all'accesso           |  |  |  |  |  |  |  |
| Visualizza i file NTFS compressi o crittografati con un colore diversc |  |  |  |  |  |  |  |
| Visualizza il contenuto delle cartelle di sistema                      |  |  |  |  |  |  |  |
|                                                                        |  |  |  |  |  |  |  |
|                                                                        |  |  |  |  |  |  |  |
| Ripristina                                                             |  |  |  |  |  |  |  |
|                                                                        |  |  |  |  |  |  |  |
| OK Annulla Annina                                                      |  |  |  |  |  |  |  |
|                                                                        |  |  |  |  |  |  |  |

Aprire la scheda Visualizzazione, deselezionare la voce Nascondi le estensioni per i tipi di file conosciuti, infine premere OK

# Installazione (step 23)

| it docs                                    |                                                           |                  |
|--------------------------------------------|-----------------------------------------------------------|------------------|
| File Modifica Visualizza Preferiti         | Strumenti ?                                               |                  |
| 🔇 Indietro 👻 🕤 👻 🥬 Cerca                   | 💫 Cartelle 🛛 🔠 🗸                                          |                  |
| Indirizzo 🗀 C:\Programmi\Apache Softv      | vare Foundation\Apache2.2\htdocs                          | 💌 🄁 Vai          |
| Operazioni file e cartella                 | 0                                                         |                  |
| Altre risorse ¥                            | index.html                                                |                  |
|                                            | ES a                                                      |                  |
| Dettagli ¥                                 | Nuovo<br>Documento di<br>testo.txt                        |                  |
|                                            |                                                           |                  |
|                                            |                                                           |                  |
|                                            |                                                           |                  |
|                                            |                                                           |                  |
|                                            |                                                           |                  |
|                                            |                                                           |                  |
|                                            |                                                           |                  |
|                                            |                                                           |                  |
| Ilipo: Documento di testo Data ultima modi | hca: 09/10/2009 17.29 Dimensione: 0 byte 0 byte 3 Risorse | del computer //. |

Creare un nuovo documento di testo e rinominare il file come prova.php

# Installazione (step 24)

| it docs                               |                                |                                                                                                    |             |
|---------------------------------------|--------------------------------|----------------------------------------------------------------------------------------------------|-------------|
| File Modifica Visualizza Preferiti    | Strumenti ?                    |                                                                                                    |             |
| 😋 Indietro 👻 🕘 👻 🏂 Cerca              | 防 Cartelle 🛛 🔝 🗸               |                                                                                                    |             |
| Indirizzo 🚞 C:\Programmi\Apache Softv | vare Foundation\Apache2.2\htdo | CS                                                                                                    | 💌 🔁 Vai     |
| Operazioni file e cartella 🛛 🗧        |                                |                                                                                                    |             |
| Altre risorse ¥                       | index.html prova.php           | Notepad                                                                                                    |             |
| Dettagli ¥                            |                                | Scan using Spybot-Search&Destroy<br>@Controlla i file selezionati con AntiVer<br>TextPad<br>WinRAR<br>4. Unlocker<br>Invia a<br>Tagla<br>Copia<br>Crea collegamento<br>Elimina<br>Rinomina<br>Proprietà | •<br>•<br>• |
| Notepad                               |                                |                                                                                                    | //.         |

Aprire il file prova.php con Notepad

#### Installazione (step 25)

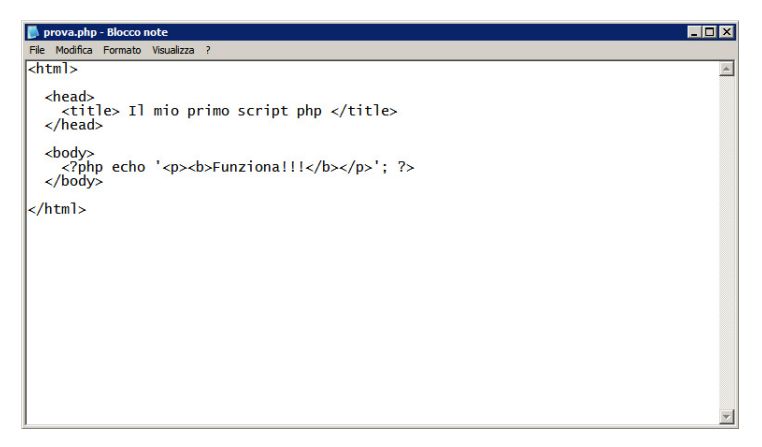

Digitare il presente codice html contenente alcuni elementi in php

# Installazione (step 26)

| 🖉 Il mio primo script php - |                |              |           |   |   |     |     |   |          |             |             |    |            |     |
|-----------------------------|----------------|--------------|-----------|---|---|-----|-----|---|----------|-------------|-------------|----|------------|-----|
| • 30                        | http://loca    | host/prov    | a.php     |   |   | •   | 🔊 🐓 | × | Google 🖁 |             |             |    |            | • • |
| File Modifica               | Visualizza     | Preferiti    | Strumenti | ? |   |     |     |   |          |             |             |    |            |     |
| 🖕 Preferiti                 | 🏉 Il mio prime | o script php | 0         |   | 1 | - 5 | -   | - | Pagina 🕶 | Sicurezza 🕶 | Strumenti + | •9 | <b>S</b> 🛍 | ĸ   |
| Funziona!!                  | !!             |              |           |   |   |     |     |   |          |             |             |    |            |     |
|                             |                |              |           |   |   |     |     |   |          |             |             |    |            | ¥   |

Aprire il proprio browser web, digitare l'indirizzo http://localhost/prova.php e far caricare la pagina

Php (Hypertext Preprocessor)

Ideato come linguaggio di programmazione per la programmazione di pagine web

Risiede generalmente sulla stessa macchina dove si trova il server web (es. Apache)

Riferimenti: http://www.php.net/